## FRYMASTER<sup>®</sup>

## **Instruction Sheet**

Follow these instructions to replace the Micro SD cards.

- 1. Disconnect power from the unit.
- 2. Remove the top cover of the cabinet by removing the four (4) Phillips head screws that attach the cover (see Figure 1).
- 3. Using a Phillips screwdriver (or 7mm nut driver for some units), remove the eight (8) screws/bolts attaching the retaining frame to the rear of the controller (see Figure 2).
- Push in on the two (2) black tabs to release the controller from the retaining frame (see Figure 4). The controller is removed from the outside of the cabinet (see Figure 5).
- 5. It may simplify the process to take the controller to another area of the restaurant to remove the Micro SD card.
- 6. The Micro SD card is located inside a slot, on the top right corner of the rear of the display (see Figure 5).
- 7. The Micro SD card is spring loaded. If necessary, use tweezers to gently push in on the Micro SD card and release until the Micro SD card is slightly ejected (see Figures 6 and 7).
- 8. If necessary, use tweezers to remove the Micro SD card (see Figure 8) from the controller.

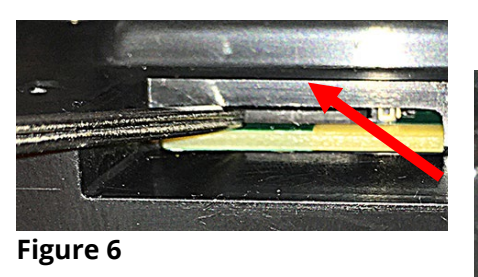

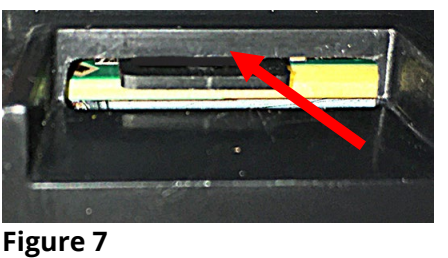

03/11/2022

Subject: UHCTHD Micro SD Card Replacement

Models affected: UHCTHD Holding Cabinets

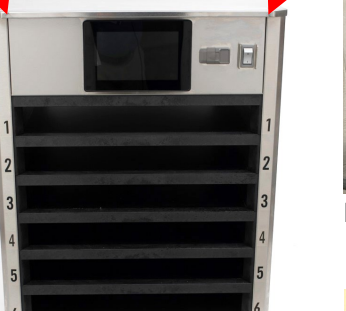

Instructions

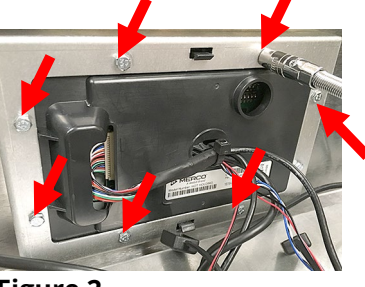

318-865-1711 800-551-8633

WWW.FRYMASTER.COM

EMAIL: FRYSERVICE@WELBILT.COM

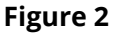

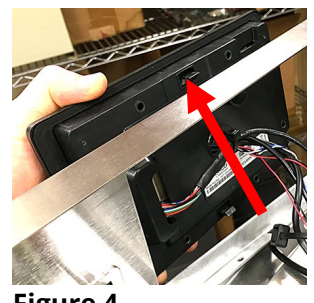

Figure 4

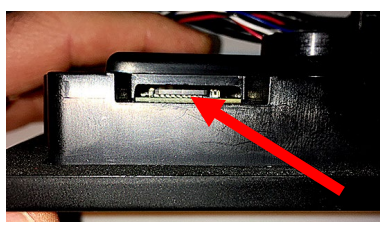

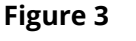

Figure 5

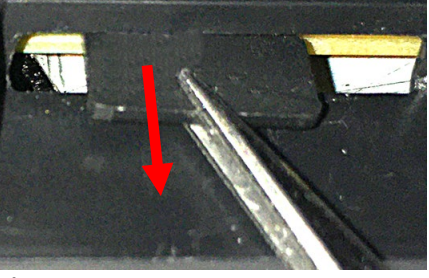

Figure 8

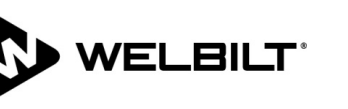

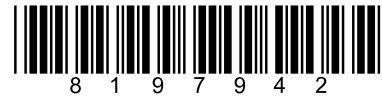

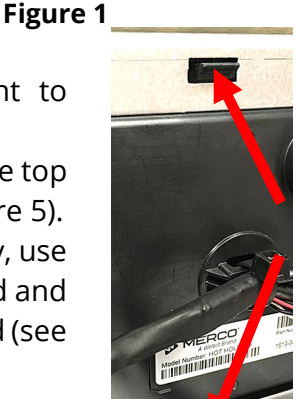

- 9. NOTE: The supplied Micro SD cards are controller specific. The individual Micro SD cards ARE **NOT** labeled; however, the **BAGS ARE LABELED** with the specific controller location of the Micro SD card. Remove only ONE (1) SD card from the bag at a time to avoid confusion. Use the Micro SD card PN# 8122590 (6-row Double Sided Units) or 8122634 (3-row Double Sided Units) or 8212640 (3-row Single Sided Units) or 8122639 (6-row Single Sided Units) in the bag labeled PRIMARY to replace the Micro SD card in the FRONT controller. Use the Micro SD card PN# 8122623 (6-row Double Sided Units) or 8122635 (3-row Double Sided Units) in the bag labeled SECONDARY to replace the Micro SD card in the REAR controller if applicable.
- 10. Insert the new Micro SD card with contacts down towards the board (see Figure 9) into the controller.
- 11. Gently push the Micro SD card into the SD card slot until it locks in place (see Figure 10).
- 12. Reverse steps 3 4 to reattach the controller.
- Figure 9 13. Repeat steps 3-12 to replace the Micro SD card on the other controller.

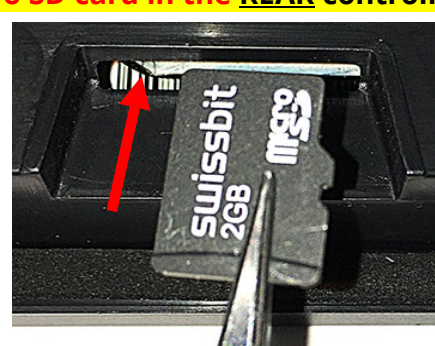

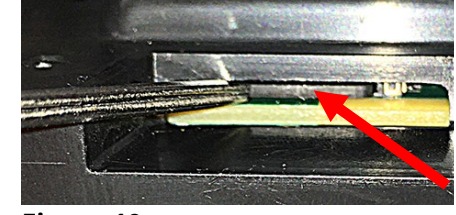

Figure 10

- 14. Reconnect power and turn on the power switch.
- 15. If the controller powers up and fully boots, go to step 16. If the controller **DOES NOT** boot up, the Micro SD card may be damaged or corrupt and requires replacement. Power off the cabinet and follow steps 3-12 to replace the Micro SD card with a different Micro SD card.
- 16. Once the cabinet is powered up and fully booted up, reattach the top.
- 17. It may be necessary to load country specific menus.
- 18. Press the \land button.
- 19. Press the 🕶 button.
- 20. Press the 🗎 button in bottom left corner.
- 21. Enter 159357 and press the 🗸 button.
- 22. Press and hold <sup>C</sup> button for three (3) seconds.
- 23. Scroll to the desired country menu and with it highlighted, press the  $\checkmark$  button.
- 24. When the menu file is imported, press the Close button.
- 25. Press the 🗁 button to exit.
- 26. It may be necessary to enter the serial # and model # from the rating plate. It may be necessary to reassign locations of products, add new products, load menus, change settings, etc. before leaving the location. Check with store manager for any special products.